# DEP MSGP FILE UPLOADER INSTRUCTIONS

 $\frown$ 

0

Ó

 $\bigcirc$ 

 $\bigcap$ 

 $\cap$ 

You can access the MSGP File Uploader at: nyc.gov/dep/msgp-uploader

#### **MSGP File Uploader**

If your industrial or commercial facility is part of the Multi-Sector General Permit (MSGP) Program in New York City, please use this form to upload all pertaining documents to DEP. For more information, please visit Industrial/Commercial Stormwater Sources.

Permit # \*

**Notes or Additional Information** 

Add Files

#### Step 1: Prepare to Add Files

- First Enter your Permit # (mandatory)
- You can write in notes or additional information ( optional)
- Then click anywhere on the page
- After clicking on the page, the system will automatically match your facility permit number to its registered address
- Then click "Add Files"

Search all NYC.gov websites 311 NYC

#### **MSGP File Uploader**

If your industrial or commercial facility is part of the Multi-Sector General Permit (MSGP) Program in New York City, please use this form to upload all pertaining documents to DEP. For more information, please visit Industrial/Commercial Stormwater Sources.

| Permit # *                                                      |                    |                        |                |
|-----------------------------------------------------------------|--------------------|------------------------|----------------|
| NYR35346354                                                     |                    |                        |                |
| Notes or Additional Information<br>Facility has been inspected. |                    | 7                      |                |
| Department of Environmental Protection                          | Searc              | h all NYC.gov websites | 311 <b>NVC</b> |
|                                                                 | MSGP File Uploader |                        |                |

Add Files

**Department of Environmental Protection** 

Berlin Industrial Company located on 88 Fabian avenue in the borough of Queens

If your industrial or commercial facility is part of the Multi-Sector General Permit (MSGP) Program in New York City, please use this form to upload all pertaining documents to DEP. For more information, please visit Industrial/Commercial Stormwater Sources.

Permit # \*

Add Files

Notes or Additional Information

Facility has been inspected

#### **Step 2: Prepare to Upload Documents**

Department of Environmental Protection

 $\times$ 

There are no records to display.

Submit

Search all NYC.gov websites 311

## After completing Step 1, new options will appear:

- Click "Upload File(s)"
- A new pop up window will appear

| Permit # *                          |                                                                                         |
|-------------------------------------|-----------------------------------------------------------------------------------------|
| NYR35346354                         |                                                                                         |
| Notes - Additional Information      |                                                                                         |
| Facility has been inspected         |                                                                                         |
| /ou can upload multiple files. When | rou are finished uploading, please click "Submit" to send your files to DEr .<br>Upload |
| Name 🛧                              | Document Category                                                                       |

**MSGP File Uploader** 

If your industrial or commercial facility is part of the Multi-Sector General Permit (MSGP) Program in New York City, please use this form

to upload all pertaining documents to DEP. For more information, please visit Industrial/Commercial Stormwater Sources.

| You car | n attach up to 10 files | at a time. |  |
|---------|-------------------------|------------|--|
|         | Document Category *     |            |  |
|         |                         |            |  |
|         |                         |            |  |
|         |                         |            |  |
|         |                         |            |  |
|         | Attach a file *         | <b>D</b>   |  |
|         |                         | browse     |  |
|         |                         |            |  |

| tep 3: Upload Files                                                                                                    | You can attach up to 10 files at a time.                                                                                                    |
|----------------------------------------------------------------------------------------------------|----------------------------------------------------------------------------------------------------|
|                                                                                                    | Document Category *                                                                                                    |
| n the new pop up window:                                                                                                    | Annual Certification Report (ACR) 4                                                                                                    |
| <ul> <li>Select a Document Category from dro<br/>down list.</li> <li>Then click "Browse" &amp; locate the file</li> <li>Then click "Upload"</li> </ul> | Annual Certification Report (ACR) Notice of Violation (if applicable) Discharge Monitoring Reports (DMR) Notice of Intent (NOI) Acknowledgment Letter Certificate of No Exposure Notice of Termination Other                                                       |
|                                                                                                    | Upload Department of Endermental Potestion Search all WC.gov websites 311 MSGP File Uploader                                                                                                    |
|                                                                                                    | If your industrial or commercial facility is part of the Multi-Sector General Permit (MSGP) Program in New York City, please use this form to upload all pertaining documents to DEP. For more information, please visit Industrial/Commercial Stormwater Sources. |
| • You will see the uploaded the appea                                                                                                    | Permit # *                                                                                                    |
| at the bottom of the page                                                                                                    | NYR35346354                                                                                                    |
|                                                                                                    | Foots or Additional information           Facility has been inspected                                                                                                    |
|                                                                                                    | You can upload multiple files. When you are finished uploading, please click "Submit" to send your files to DEP. Upload File(s)                                                                                                    |
|                                                                                                    | Name 1 Document Category                                                                                                    |
|                                                                                                    | IC Checklist Analysis, 15April2019.also; Notice of Intent (NOI)                                                                                                    |

#### Step 4: Submit File(s)

- If you would like to upload additional files, click "Upload Files"
- This is how it will look if you have uploaded multiple files
- Once you have uploaded all the files that you want to submit, click
   "Submit"

#### rtment of Environmental Protection

#### Search all NYC.gov websites 311

#### MSGP File Uploader

If your industrial or commercial facility is part of the Multi-Sector General Permit (MSGP) Program in New York City, please use this form to upload all pertaining documents to DEP. For more information, please visit Industrial/Commercial Stormwater Sources.

| 225346354                                                                                                    |                                                                                                    |             |
|----------------------------------------------------------------------------------------------------|----------------------------------------------------------------------------------------------------|-------------|
| Annual Additional Internation                                                                                                    |                                                                                                    |             |
| Facility has been inspected                                                                                                    |                                                                                                    |             |
|                                                                                                    |                                                                                                    |             |
| You can upload multiple files. When you are finished uploa<br>Name ↑                                                                                                    | ding, please click "Submit" to send your the of the offer of the offer offer offer offe | Upload File |
| You can upload multiple files. When you are finished uploa Name ↑ IC Checklist Analysis_15April2019.xlsx;                                                                                           | ding, please click "Submit" to send your the opposite of the send your the opposite of the send your the send your | Upload File |
| You can upload multiple files. When you are finished uploa Name ↑ IC Checklist Analysis_15April2019.xlsx; IC Inspection Report_17April2019.pdf;                                                     | In the send your the send your | Upload File |
| You can upload multiple files. When you are finished uploa Name ↑ IC Checklist Analysis_15April2019.xlsx; IC Inspection Report_17April2019.pdf; OEA System Process Flow_Split_ 17-April-2019-2.pdf; | ding, please click "Submit" to send your the of the of th  | Upload File |

Subn

tment of Environmental Protection

After clicking "**Submit**" a message that says "**Successfully Submitted**" will appear with a green check to let you know your files have been submitted to DEP.

Thank you for submitting your files! Please reach out to <u>ms4@dep.nyc.gov</u> with any questions.

| our muusthal or commercial facility is                                        | s part of the Multi-Sector General Permit (MSGP) Pro  | gram in New York City, please use this for |
|-------------------------------------------------------------------------------|-------------------------------------------------------|--------------------------------------------|
| upload all pertaining documents to D                                          | EP. For more information, please visit Industrial/Con | nmercial Stormwater Sources.               |
|                                                                               |                                                       |                                            |
| Permit # *                                                                    |                                                       |                                            |
|                                                                               |                                                       |                                            |
| NYR35346354                                                                   |                                                       |                                            |
| NYR35346354<br>lotes or Additional Information                                |                                                       | _                                          |
| NYR35346354<br>lotes or Additional Information<br>Facility has been inspected |                                                       |                                            |
| NYR35346354<br>Iotes or Additional Information<br>Facility has been inspected | $\checkmark$                                          |                                            |
| NYR35346354<br>lotes or Additional Information<br>Facility has been inspected | $\checkmark$                                          |                                            |